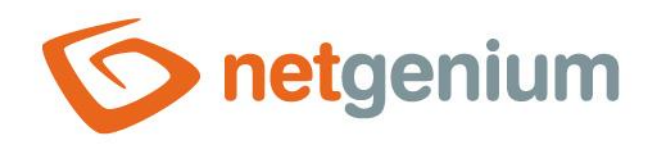

# Nastavení NET Genia Framework NET Genium

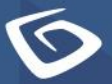

netgenium.com

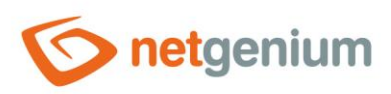

# Obsah

| 1 | Na  | stav | vení NET Genia                          | 4  |
|---|-----|------|-----------------------------------------|----|
| 2 | Se  | znai | m záložek v dialogu nastavení NET Genia | 5  |
| 2 | .1  | Zál  | ožka "Obecné"                           | 6  |
|   | 2.1 | .1   | Název                                   | 6  |
|   | 2.1 | .2   | Verze                                   | 6  |
|   | 2.1 | .3   | URL                                     | 6  |
|   | 2.1 | .4   | Časové pásmo                            | 7  |
|   | 2.1 | .5   | Formát data                             | 7  |
|   | 2.1 | .6   | Výchozí mapa                            | 7  |
|   | 2.1 | .7   | Fulltextový katalog                     | 7  |
| 2 | .2  | Zál  | ožka "E-maily"                          | 8  |
|   | 2.2 | .1   | Výchozí odesílatel všech zpráv          | 8  |
|   | 2.2 | .2   | Systémová hlášení                       | 8  |
|   | 2.2 | .3   | Server odchozí pošty                    | 8  |
| 2 | .3  | Zál  | ožka "Tiskové šablony"                  | 10 |
|   | 2.3 | .1   | Statistika                              | 10 |
|   | 2.3 | .2   | Přidat šablonu                          | 10 |
| 2 | .4  | Zál  | ožka "Oprávnění"                        | 11 |
|   | 2.4 | .1   | Správce uživatelských účtů              | 11 |
|   | 2.4 | .2   | Povolené IP adresy                      | 11 |
|   | 2.4 | .3   | Veřejné externí funkce                  | 12 |
|   | 2.4 | .4   | Přidat IP adresu                        | 12 |
|   | 2.4 | .5   | Přidat externí funkci                   | 12 |
| 2 | .5  | Zál  | ožka "Hesla"                            | 13 |
|   | 2.5 | .1   | Vyžadovaná síla hesel                   | 13 |
|   | 2.5 | .2   | Tiskové šablony                         | 13 |
|   | 2.5 | .3   | Restart                                 | 13 |
|   | 2.5 | .4   | Synchronizace                           | 14 |
| 2 | .6  | Zál  | ožka "Barvy"                            | 15 |
|   | 2.6 | .1   | Přidat barvu                            | 15 |
| 2 | .7  | Zál  | ožka "Ostatní"                          | 16 |

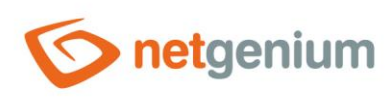

| 2.7.1 | E-Learning | 16 |
|-------|------------|----|
| 2.7.2 | Logování   | 16 |
| 2.7.3 | Možnosti   | 17 |

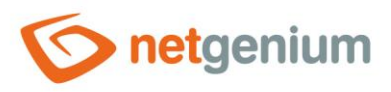

# 1 Nastavení NET Genia

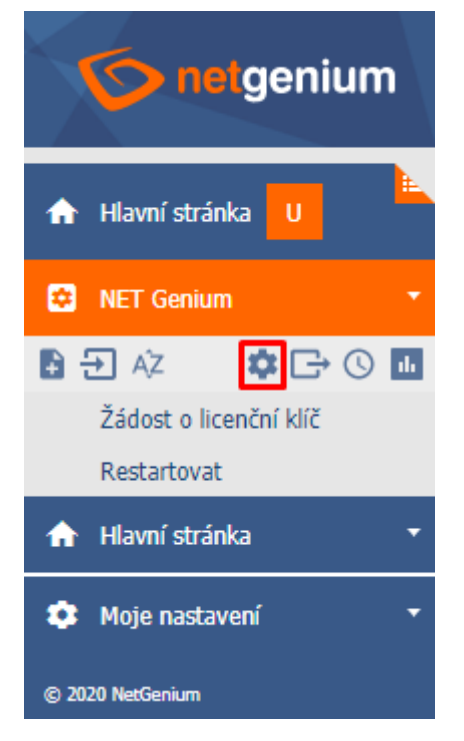

• Nastavení NET Genia je k dispozici všem uživatelům s administrátorským oprávněním.

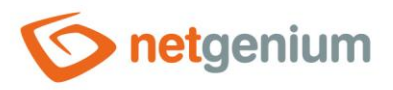

## 2 Seznam záložek v dialogu nastavení NET Genia

| Obecné          | Nastavení obecných vlastností NET Genia |
|-----------------|-----------------------------------------|
| E-maily         | Nastavení e-mailů                       |
| Tiskové šablony | Nastavení tiskových šablon              |
| Oprávnění       | Nastavení oprávnění                     |
| Hesla           | Nastavení hesel                         |
| Barvy           | Nastavení barev                         |
| Ostatní         | Nastavení ostatních vlastností          |

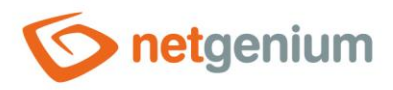

### 2.1 Záložka "Obecné"

| Obecné | E-maily               | Tiskové šablony | Oprávnění | Hesla | Barvy | Ostatní |        |
|--------|-----------------------|-----------------|-----------|-------|-------|---------|--------|
|        | Název<br>Verze        | NET Genium      |           | 0     | )     |         |        |
|        | URL                   |                 |           | 0     | )     |         |        |
|        |                       |                 |           | 2     | 0     |         |        |
| ~      |                       |                 |           |       |       |         |        |
| Časo   | vé pásmo              |                 |           | ~     |       |         |        |
| Fo     | rmát data             | dd/mm/yyyy      |           | ~     |       |         |        |
| Výcł   | nozí mapa             |                 |           | ~     |       |         |        |
| F      | ulitextový<br>katalog | Žádný           |           | ▼ (?  | )     |         |        |
|        |                       |                 |           |       |       |         | Uložit |

### 2.1.1 Název

- Název NET Genia zobrazovaný v záložce webového prohlížeče.
- Název NET Genia je uložený v serverové proměnné "#portal#".

#### 2.1.2 Verze

 Verze NET Genia zobrazovaná v záhlaví webového prohlížeče a v předmětu všech odchozích e-mailových zpráv.

### 2.1.3 URL

- Intranetová adresa NET Genia seznam těchto adres oddělených Enterem bude použit při inicializaci NET Genia ve více instancích.
- Internetová adresa NET Genia seznam těchto adres oddělených Enterem bude použit v e-mailových zprávách posílaných skriptem a zajistí možnost přesměrování uživatele do NET Genia ke konkrétním záznamům.

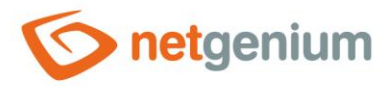

### 2.1.4 Časové pásmo

- Časové pásmo NET Genia je automaticky nastaveno na časové pásmo serveru, na kterém je NET Genium hostováno.
- Výběrem konkrétního časového pásma z rozbalovacího seznamu je možné toto nastavení změnit na požadovanou hodnotu.

### 2.1.5 Formát data

- Formát data má vliv na zobrazování datumových údajů napříč celou aplikací.
- Rozbalovací seznam obsahuje následující možnosti:
  - o dd/mm/yyyy den, měsíc, rok
  - o mm/dd/yyyy měsíc, den, rok

### 2.1.6 Výchozí mapa

- Výchozí mapa definuje výchozí geografický střed všech mapových podkladů, které v aktuálně zobrazované vizualizaci dat neobsahují žádné body na mapě. V ostatních případech je geografický střed vypočítán automaticky ze všech zobrazovaných bodů na mapě.
- Podle výchozí mapy se řídí vyhledávání adres uložených v ovládacích prvcích typu "TextBox" s názvem "Najít na mapě", "Nájsť na mape" nebo "Find on map".
- Rozbalovací seznam obsahuje následující možnosti:
  - Česká republika vyhledávání adres nabízí mapové portály "maps.google.cz" a "www.mapy.cz".
  - o Slovensko vyhledávání adres nabízí mapový portál "maps.google.sk".

### 2.1.7 Fulltextový katalog

- Katalog pro funkci fulltextového prohledávání souborových příloh.
- Rozbalovací seznam obsahuje následující možnosti:
  - Žádný během vyhledávání hodnot v nahlížecích tabulkách se nikdy neprohledávají souborové přílohy.
  - Windows Search během vyhledávání hodnot v nahlížecích tabulkách se prohledávají souborové přílohy pomocí fulltextového katalogu "Windows Search". Detailní popis konfigurace fulltextového katalogu "Windows Search" je uveden v samostatné příručce "Instalace NET Genium".
  - Indexing Service během vyhledávání hodnot v nahlížecích tabulkách se prohledávají souborové přílohy pomocí služby "Indexing Service" v katalogu, jehož název je zadaný v textovém poli pod rozbalovacím seznamem fulltextového katalogu. Služba "Indexing Service" byla naposledy dostupná v operačním systému "Windows Server 2008", proto doporučujeme její užívaní nahradit fulltextovým katalogem "Windows Search". Detailní popis konfigurace fulltextového katalogu "Windows Search" je uveden v samostatné příručce "Instalace NET Genium".

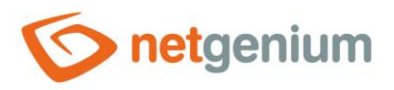

### 2.2 Záložka "E-maily"

| Obecné   | E-maily                      | Tiskové šablony | Oprávnění | Hesla | Barvy | Ostatní |        |   |
|----------|------------------------------|-----------------|-----------|-------|-------|---------|--------|---|
| Výchoz   | zí odesílatel<br>všech zpráv |                 |           | 0     | )     |         |        |   |
| Systémo  | vá hlášení                   |                 |           |       |       |         |        |   |
| e-mai    | Servisní<br>lová adresa      |                 |           | (?    | )     |         |        |   |
| Server o | dchozí pošty                 | r               |           |       |       |         |        |   |
| SM       | TP Server 1                  |                 | ~~ /      | 0     | )     |         |        |   |
|          |                              | Server pozaduje | e overeni |       |       |         |        |   |
| SM       | TP Server 2                  | Server požaduje | e ověření | 2     | )     |         |        |   |
| SMTP T   | EST 1                        | SMTP TEST 2     |           |       |       |         | Uložit | t |

### 2.2.1 Výchozí odesílatel všech zpráv

• E-mailová adresa, která bude nastavena jako výchozí odesílatel všech zpráv. E-mailové zprávy, které mají odesílatele z jiné domény, budou odeslány pomocí výchozího odesílatele všech zpráv.

### 2.2.2 Systémová hlášení

### 2.2.2.1 Servisní e-mailová adresa

- E-mailová adresa administrátora určená pro zasílání systémových hlášení. Je-li adresa prázdná, nebudou systémová hlášení zasílána.
  - E-mailové zprávy s prázdným odesílatelem (do předmětu zprávy bude vloženo NG NO-RCPT:)
  - o Zprávy o překročení maximálního počtu přihlášených uživatelů
  - o Zprávy o chybách v aplikacích nebo při synchronizaci záznamů

### 2.2.3 Server odchozí pošty

### 2.2.3.1 SMTP Server 1

- Název nebo internetová adresa poštovního serveru SMTP určeného pro odesílání e-mailových zpráv.
- SMTP Server 1 je používán pro odesílání e-mailových zpráv prostřednictvím následujících příkazů:
  - o Nahlížecí stránka Nová e-mailová zpráva
  - o Button Otevřít formulář pro zadání nové e-mailové zprávy

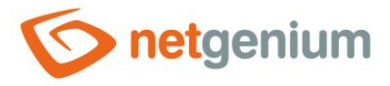

- Skript Odeslat e-mail
- Skript SENDMAILMESSAGE()
- Skript SENDMAILINVITATION()
- Skript SCHEDULEMAILMESSAGE()

### 2.2.3.2 SMTP Server 2

- Název nebo internetová adresa poštovního serveru SMTP určeného pro odesílání e-mailových zpráv.
- SMTP Server 2 je používán pro odesílání e-mailových zpráv prostřednictvím následujících příkazů:
  - Záložní SMTP Server veškeré e-mailové zprávy, které se nepodaří odeslat napoprvé pomocí SMTP Serveru 1, jsou předány k odeslání pomocí SMTP Serveru 2. Pokud SMTP Server 2 není definován, nebo dojde k selhání při pokusu o odeslání zprávy pomocí SMTP Serveru 2, je e-mailová zpráva uložena do adresáře "SMTP" ve formě "eml" souboru, a o její opětovné odeslání se pokusí program "ResendEmlFiles.exe", který je typicky spouštěn každých 30 minut pomocí naplánované úlohy.
  - Skript SENDMAILMESSAGE2()
- Pokud není definován SMTP Server 1 ani SMTP Server 2, veškeré e-mailové zprávy jsou ukládány do adresáře "SMTP" ve formě "eml" souborů. O jejich opětovné odeslání se pokusí program "ResendEmlFiles.exe", který je typicky spouštěn každých 30 minut pomocí naplánované úlohy. Úspěšně odeslané zprávy programem "ResendEmlFiles.exe" jsou z adresáře "SMTP" smazány, neúspěšně odeslané zprávy se program "ResendEmlFiles.exe" pokusí odeslat celkem 48x (což odpovídá pokusům o odeslání zprávy v průběhu celého jednoho dne v intervalu 30 minut), a následně tyto soubory v adresáři "SMTP" ignoruje. Seznam neúspěšně odeslaných zpráv nebo již ignorovaných je uložen v konfiguračním souboru "SMTP/ResendEmlFiles.errors".

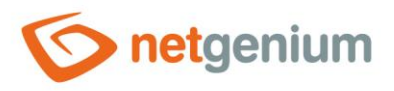

### 2.3 Záložka "Tiskové šablony"

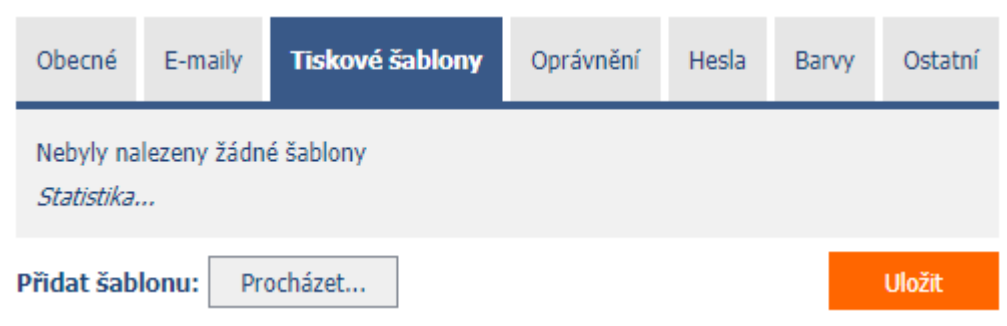

- Seznam tiskových šablon uložených v adresáři "Templates" s možností přidávat nebo odebírat šablony z tohoto adresáře.
- Tiskové šablony z tohoto seznamu jsou nabízeny v ovládacích prvcích typu "File" a "Button".
- Nepoužívané tiskové šablony jsou zobrazeny kurzívou.

### 2.3.1 Statistika

- Statistika zobrazuje agregovanou informaci o využívání tiskových šablon napříč celou aplikací.
- Pomocí odkazu "Statistika" se zobrazí detailní report všech ovládacích prvků, které tuto šablonu používají, včetně možnosti otevření nastavení tohoto ovládacího prvku.

### 2.3.2 Přidat šablonu

Tlačítko pro vložení nové tiskové šablony do adresáře "Templates".

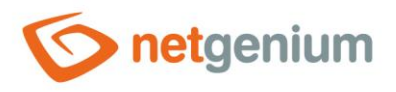

### 2.4 Záložka "Oprávnění"

| Obecné                                              | E-maily                                          | y Tiskové šablony                                     |             | Oprávnění | Hesla | Barvy | Ostatní |
|-----------------------------------------------------|--------------------------------------------------|-------------------------------------------------------|-------------|-----------|-------|-------|---------|
| Správce<br>Dostupné<br>External<br>Users<br>Anonymo | uživatel:<br>Users<br>Dus                        | ských účtů                                            | »<br>><br>< | Zvoleno   |       |       |         |
| Povolené<br>Nebyly na<br>Veřejné (<br>Nebyly na     | é IP adre<br>lezeny žá<br>externí í<br>lezeny žá | esy<br>idné záznamy<br>f <b>unkce</b><br>idné záznamy |             |           |       |       |         |
| Přidat IP a                                         | dresu                                            | Přidat externí funkci                                 |             |           |       |       | Uložit  |

### 2.4.1 Správce uživatelských účtů

- Seznam uživatelských skupin nebo uživatelů, kteří:
  - mohou nastavit nové heslo ostatním uživatelům (s výjimkou uživatelů, kteří mají administrátorské oprávnění).
  - mohou nastavit nové uživatelské skupiny ostatním uživatelům (s výjimkou uživatelů, kteří mají administrátorské oprávnění).
  - o mohou nastavit nové uživatelské skupiny u jednotlivých skupin oprávnění.
  - mohou odeslat chatovou zprávu všem uživatelům aplikace (stejně jako uživatelé s administrátorským oprávněním).
  - vidí všechny sessions v seznamu uživatelů online (stejně jako uživatelé s administrátorským oprávněním).
     Ostatní uživatelé vidí pro každého uživatele online pouze jeden záznam, z časového hlediska ten s nejnovějším datem přihlášení uživatele.

### 2.4.2 Povolené IP adresy

- Seznam povolených IP adres, ze kterých je možné se přihlásit do aplikace, pokud je uživatel členem zvolené uživatelské skupiny.
- Seznam povolených IP adres se používá pro nastavení restrikcí uživatelů, kteří jsou ve skupině "Administrators", a mají tedy administrátorské oprávnění včetně možnosti administrátorského režimu. Administrátorský režim je následně povolen pouze v případě, že uživatel do aplikace přistupuje z konkrétních IP adres. V případě přístupu uživatele z jiné IP adresy je odebrána možnost administrátorského režimu, avšak možnost přihlášení do aplikace zůstává povolena.
- Seznam povolených IP adres se používá pro nastavení restrikcí uživatelů, kteří nejsou ve skupině "Administrators". V případě přístupu uživatele z jiné IP adresy je odebrána možnost přihlášení do aplikace.

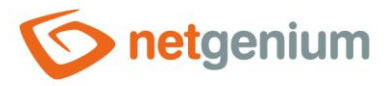

- Povolená IP adresa může nabývat následujících hodnot:
  - 1.2.3.4 přístup je povolen pouze pro tuto konkrétní IP adresu
  - 1.2.3 přístup je povolen pro všechny IP adresy, kde souhlasí první tři části, hodnota čtvrté části může být libovolná
  - 1.2 přístup je povolen pro všechny IP adresy, kde souhlasí první dvě části, hodnota třetí a čtvrté části může být libovolná
  - 1 přístup je povolen pro všechny IP adresy, kde souhlasí první část, následují tři části mohou být libovolné

### 2.4.3 Veřejné externí funkce

- Seznam veřejných externích funkcí, které jsou přístupné i pro nepřihlášené uživatele.
- Definice veřejné externí funkce musí obsahovat pouze identifikátor externí funkce, tedy hodnotu parametru "string id". Detailní popis externích funkcí je uveden v samostatné příručce "Externí funkce", a dále u funkce "string ngef" v samostatné příručce "Serverové funkce".

### 2.4.4 Přidat IP adresu

• Tlačítko pro vložení nového záznamu povolené IP adresy.

### 2.4.5 Přidat externí funkci

• Tlačítko pro vložení nového záznamu veřejné externí funkce.

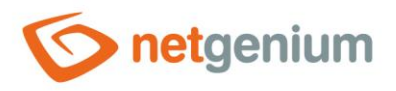

### 2.5 Záložka "Hesla"

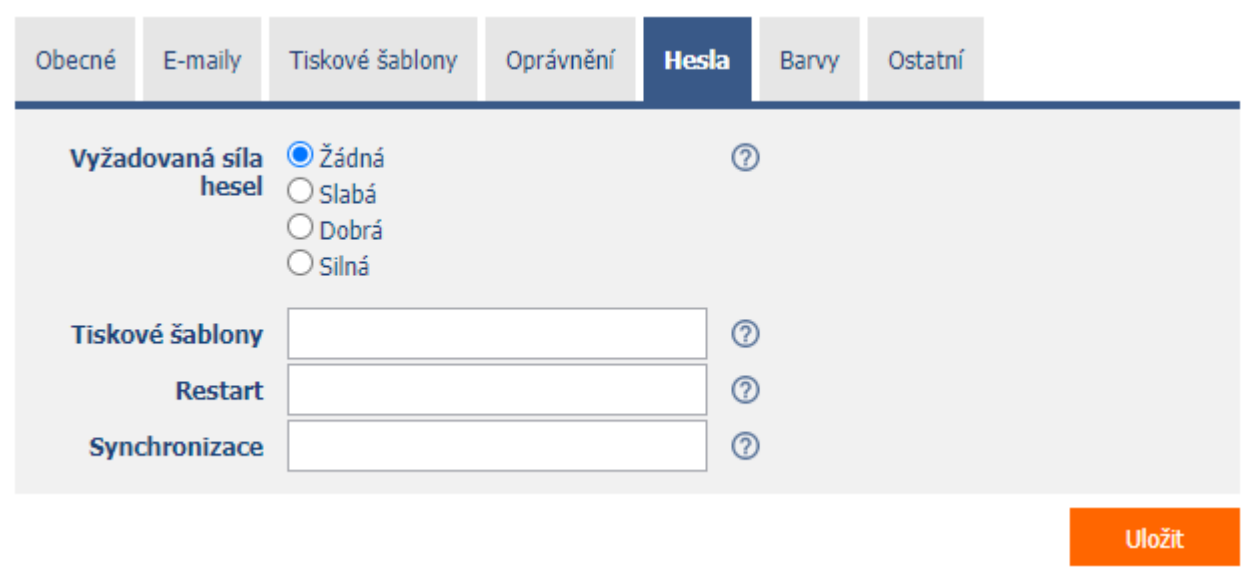

### 2.5.1 Vyžadovaná síla hesel

- Nastavení síly hesel určuje, jak komplexní musí být hesla při změně starých hesel za nové.
  - Žádná Heslo může být prázdné.
  - Slabá Heslo musí být alespoň 5 znaků dlouhé. Heslo expiruje každých 12 měsíců, a nové heslo může být stejné jako to předchozí.
  - Dobrá Heslo musí být alespoň 8 znaků dlouhé, a musí obsahovat alespoň 3 znaky z množiny {malá písmena, velká písmena, číslice, speciální znaky}. Heslo expiruje každých 12 měsíců, a nové heslo nesmí být stejné jako to předchozí.
  - Silná Heslo musí být alespoň 12 znaků dlouhé (heslo administrátora alespoň 17 znaků), a musí obsahovat všechny znaky z množiny {malá písmena, velká písmena, číslice, speciální znaky}. Heslo expiruje každých 12 měsíců, a nové heslo nesmí být stejné jako žádné z předcházejících hesel.
- Speciální znaky: -\_ ,.:;!@#\$%^&\*=+(){}[]<>/?'`|§

### 2.5.2 Tiskové šablony

- Heslo vyžadované při editaci tiskových šablon uživatelem, který nemá administrátorské oprávnění. Je-li heslo prázdné, nebude možné tiskové šablony editovat.
- Webová stránka pro editaci tiskových šablon je umístěna na adrese "url-netgenia/templates".

### 2.5.3 Restart

- Heslo vyžadované při restartu NET Genia uživatelem, který nemá administrátorské oprávnění. Je-li heslo prázdné, nebude možné NET Genium restartovat.
- Webová stránka pro restart NET Genia je umístěna na adrese "url-netgenia/restart".

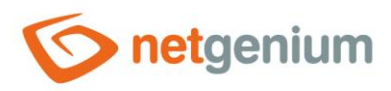

### 2.5.4 Synchronizace

• Je-li heslo prázdné, nebude možné synchronizovat data ze vzdáleného serveru s vaším NET Geniem.

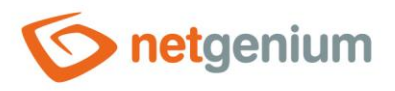

### 2.6 Záložka "Barvy"

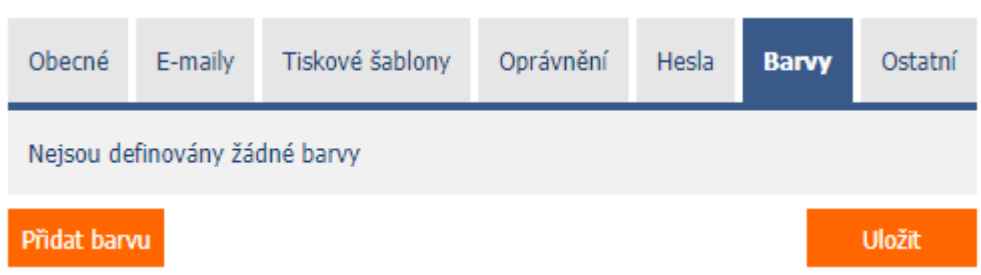

- Seznam barev, které nabízí návrhář barev při editaci hodnoty v ovládacích prvcích typu "TextBox" se zaškrtnutou volbou "Zobrazit návrhář barev v editačním formuláři".
- Je-li seznam barev prázdný, nabízí návrhář barev výchozí barevnou paletu.

### 2.6.1 Přidat barvu

• Tlačítko pro vložení nového záznamu barvy.

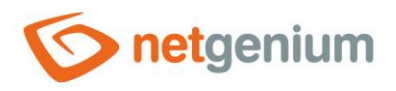

### 2.7 Záložka "Ostatní"

| Obecné                                                                                                    | E-maily    | Tiskové šablony                                                                          | Oprávnění                                             | Hesla                                  | Barvy                           | Ostatní       |       |
|----------------------------------------------------------------------------------------------------|------------|------------------------------------------------------------------------------------------|-------------------------------------------------------|----------------------------------------|---------------------------------|---------------|-------|
| 1                                                                                                    | E-Learning | ● Styl A<br>○ Styl B                                                                     | ?                                                     |                                        |                                 |               |       |
|                                                                                                    | Logování   | <ul> <li>Vypnuté</li> <li>Do databáze</li> <li>Na disk</li> <li>Do databáze a</li> </ul> | na disk                                               |                                        |                                 |               |       |
| <ul> <li>Logování do konzole</li> <li>Měřit spotřebu paměti</li> <li>Vymazat staré logy v databázi</li> <li>Vymazat staré logy na disku</li> </ul> |            |                                                                                          |                                                       |                                        |                                 |               |       |
|                                                                                                    | Možnosti   | ✓ Povolit automat ○ Protokolovat po ○ Povolit zasílání                                   | tické zasílání zp<br>oužívání nahlíže<br>zapomenutých | oráv o chy<br>cích strán<br>hesel na j | bách spole<br>ek<br>přihlašovao | cčnosti NetGe | enium |
|                                                                                                    |            |                                                                                          |                                                       |                                        |                                 |               | ložit |

### 2.7.1 E-Learning

- Nastavení stylu e-learningu určuje, jaký vzhled se bude používat pro vizualizaci e-learningových kurzů.
  - Styl A zobrazuje e-learningové kurzy v příjemných barvách modré a oranžové a obsahuje obrázková navigační tlačítka.
  - Styl B je spíše konzervativní a respektuje barevné nastavení NET Genia.

### 2.7.2 Logování

- Logování slouží pro měření doby zpracování databázových dotazů, skriptů, nahlížecích stránek, editačních formulářů a externích funkcí.
  - Vypnuté Doby zpracování na straně serveru nejsou měřeny.
  - Do databáze Doby zpracování databázových dotazů, skriptů, nahlížecích stránek, editačních formulářů a externích funkcí jsou ukládány do databáze. Z těchto dat je možné zobrazovat agregované statistiky pomocí tlačítka "Logování" přímo v nastavení daného ovládacího prvku, resp. jeho databázového dotazu, a dále v nastavení skriptu, nahlížecí stránky nebo editačního formuláře. Další možností je zobrazovat tyto statistiky na stránce reportů, kde jsou k dispozici i statistiky měření externích funkcí. Detailní popis reportů je uveden v samostatné příručce "Reporty".
  - Na disk Doby zpracování databázových dotazů, skriptů, nahlížecích stránek, editačních formulářů a externích funkcí jsou ukládány na disku do adresáře "Logs".

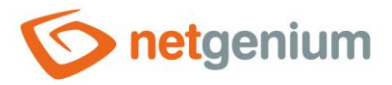

- **Do databáze na disk** Doby zpracování na straně serveru jsou ukládány do databáze a na disk současně.
- Logování do konzole Doby zpracování nahlížecích stránek a editačních formulářů na straně klienta jsou zobrazovány v konzoli v dolní části webového prohlížeče.
  - Data Transferring Time čas komunikace mezi klientem a serverem
  - Page Processing Time čas zpracování stránky na straně serveru
  - Page Rendering Time čas vykreslení stránky ve webovém prohlížeči
  - Total Waiting Time celkový čas čekání na zobrazení stránky
- Měřit spotřebu paměti Sledování spotřeby paměti každého databázového dotazu, který načítá data.
  - Spotřeba paměti je vypočítána jako rozdíl alokované paměti procesu "w3wp.exe" před a po úspěšném načtení dat z databáze.
  - Proces "w3wp.exe" obsluhuje požadavky všech uživatelů webové aplikace, proto může být vypočítaná hodnota nepřesná, a může zahrnovat i paměťovou spotřebu jiných požadavků.
  - Vypočítaná hodnota může být i záporná, pokud během načítání dat proběhlo uvolnění paměti Garbage Collectorem.
  - Naměřená hodnota spotřeby paměti je k dispozici v reportech při zapnutém logování do databáze, a na disku v logovém souboru "Logs\yyyy-DD-mm.log" u těch databázových dotazů, jejichž spotřeba paměti přesáhne 1GB (slovo "LastMemoryConsumption").
- Vymazat staré logy v databázi Smazání všech naměřených dat v databázi.
- Vymazat staré logy na disku Smazání všech naměřených dat na disku v adresáři "Logs".

### 2.7.3 Možnosti

- Povolit automatické zasílání zpráv o chybách společnosti NetGenium
  - Zaškrtnutí tohoto pole určuje, zda má být každá chyba automaticky odeslána na technickou podporu společnosti NetGenium.
  - Při každé chybě v NET Geniu dojde k zobrazení chybového hlášení na samostatné stránce, kde je k dispozici možnost ručního odeslání chyby na technickou podporu společnosti NetGenium.
- Protokolovat používání nahlížecích stránek
  - Zaškrtnutí tohoto pole určuje, zda má být protokolováno používání jednotlivých nahlížecích stránek do databáze do aplikace "Nastavení":
    - Protokolování do tabulky "Nastavení / Statistika" Navštívená nahlížecí stránka, Uživatel, Datum
    - Protokolování do tabulky "Nastavení / Statistika 2" Navštívená nahlížecí stránka, Počet návštěv
    - Protokolování do tabulky "Nastavení / Statistika 3" Navštívená nahlížecí stránka, Uživatel, Počet návštěv
  - Protokolování nahlížecích stránek slouží k odhalení málo používaných či vůbec nepoužívaných nahlížecích stránek danými uživateli.
  - Otevření té samé stránky tím samým uživatelem je zaprotokolováno do databáze pouze jednou za hodinu.

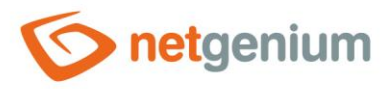

#### • Povolit zasílání zapomenutých hesel na přihlašovací stránce

- Zaškrtnutí tohoto pole určuje, zda má být na přihlašovací stránce vedle tlačítka "Přihlásit" zobrazeno také tlačítko "Zapomenuté heslo", které slouží pro odeslání zapomenutého hesla na e-mailovou adresu daného uživatele.
- Zapomenuté heslo je možné odeslat pouze jednou denně pro každého uživatele.